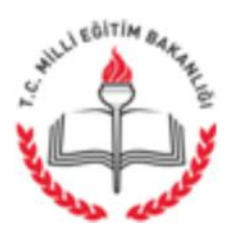

T.C. ERENLER KAYMAKAMLIĞI İlçe Milli Eğitim Müdürlüğü

16.06.2016

## Sayı : 48509641-903.99-E.6633233 Konu : Educashow Okul Ekipmanları ve Teknolojileri Fuarı

# DAĞITIM YERLERİNE

İl Milli Eğitim Müdürlüğü'nün "Educashow Okul Ekipmanlarıve Teknolojileri Fuarı" ile ilgili 08/06/2016 tarihli ve 6283881 sayılı yazıları ekte gönderilmiştir. Bilgilerinizi ve okulunuz öğretmenlerine duyurulmasını rica ederim.

> Rıdvan ACAR Müdür a. Şube Müdürü

Ek: Yazı Örneği ( 2 Adet )

DAĞITIM: Tüm Resmi/Özel Okul Müdürlüklerine

Yeni Sakarya Cad. Kaymakamlık Binası No: 371-1 Kat: 3 ERENLER/SAKARYA e-posta: erenler54@meb.gov.tr Ayrıntılı bilgi için : Murat ÇATALOĞLU Memur Tel: (0 264) 241 04 25 Dahili:36 Faks: (0 264) 241 04 11

Bu evrak güvenli elektronik imza ile imzalanmıştır. http://evraksorgu.meb.gov.tr adresinden c097-b3db-3902-97a0-0a74 kodu ile teyit edilebilir.

## T.C. SAKARYA VALİLİĞİ İl Milli Eğitim Müdürlüğü

Sayı : 81181707/903.99-E.6283881 Konu : Educashow Okul Ekipmanları ve Teknolojileri Fuarı 08.06.2016

#### DAĞITIM YERLERİNE

İlgi : Bakanlığımız Yenilik ve Eğitim Teknolojileri Genel Müdürlüğünün 06.06.2016 tarihli ve 88013337-821.99-E.6187419 sayılı yazısı.

İstanbul İli Kadıköy İlçesinde faaliyette bulunan Boyut Group Fuarcılık Hizmetleri Organizasyon Ltd. Şti.nin 30 Mart - 02 Nisan 2017 tarihleri arasında İstanbul Kongre Merkezinde düzenleyeceği ve eğitim çalışanlarının ücretsiz ziyaret edebileceği "Educashow Okul Ekipmanları ve Teknolojileri Fuarı" düzenlenecektir.

Konu ile ilgili olarak gerekli duyurunun yapılması hususunda; Gereğini bilgilerinize rica ederim.

> Oğuzhan ÖZKAN Vali a. İl Milli Eğitim Müdür V.

Dağıtım:

- Tüm Bürolar
- 16 İlçe Kaymakamlığı (İlçe MEM)

Resmi Daireler Kampüsü B Blok 54290 Adapazarı / SAKARYA http://sakarya.meb.gov.tr - ozluk54@meb.gov.tr Ayrıntılı bilgi için : Sait YILDIRIM Memur Tel : (0 264) 251 36 14-15-16 Faks : (0 264) 251 36 04

Bu evrak güvenli elektronik imza ile imzalanmıştır. http://evraksorgu.meb.gov.tr adresinden 5658-e506-3bde-be35-a314 kodu ile teyit edilebilir.

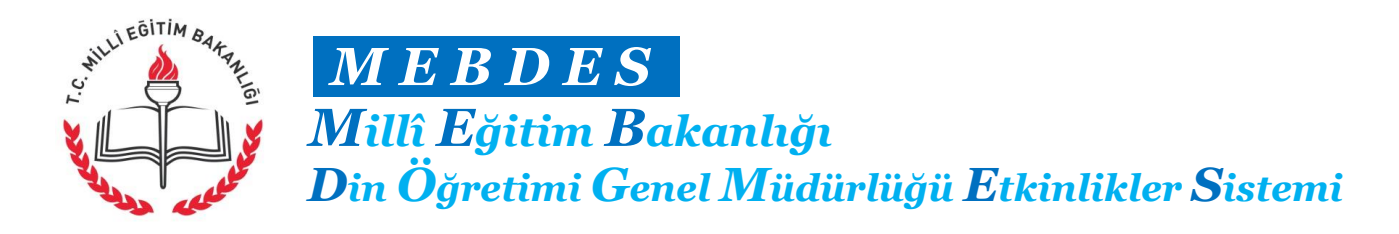

#### MEBDES Yarışma ve Etkinlik Değerlendirme Kılavuzu

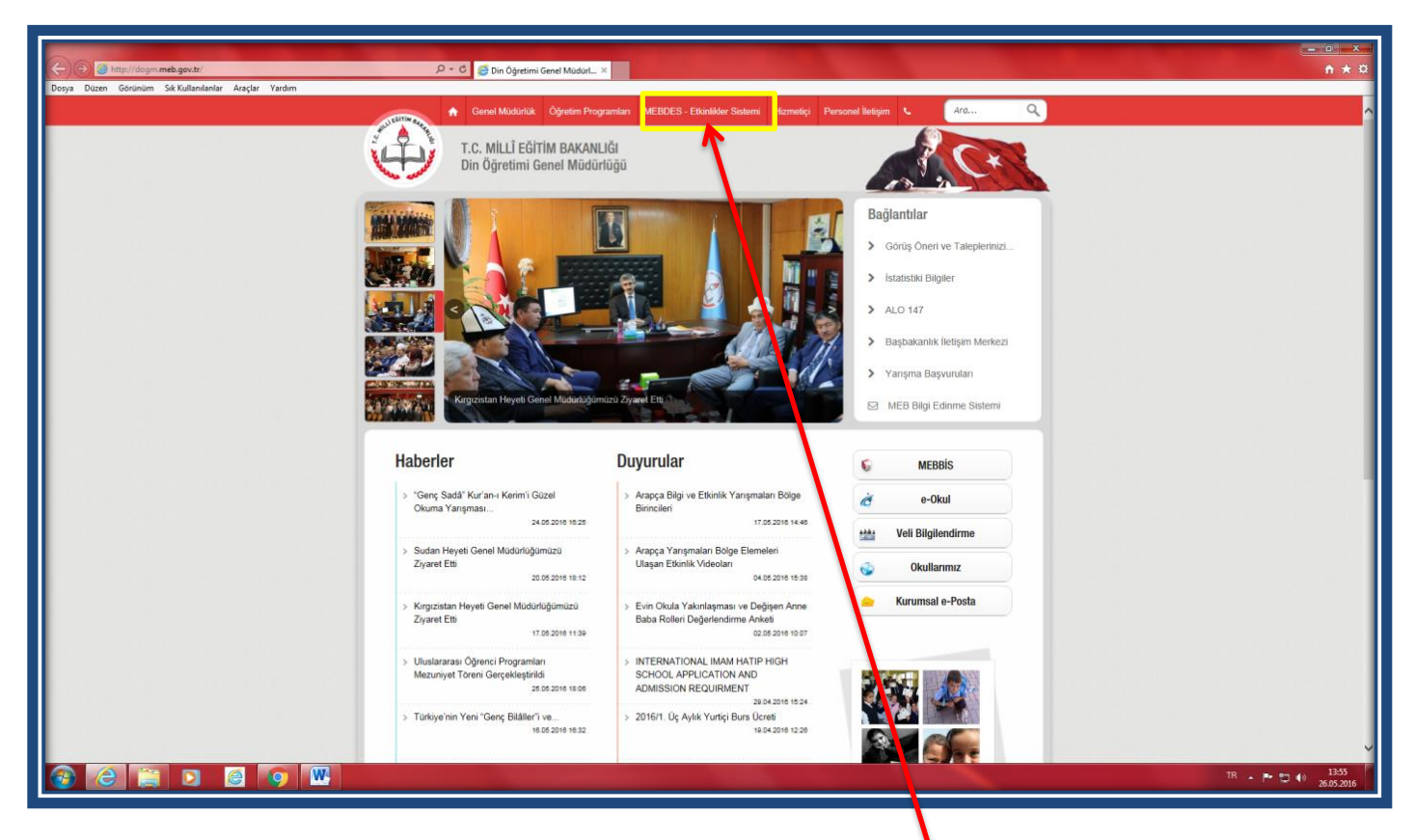

- <u>http://dogm.meb.gov.tr/</u> bağlantı adresinden Din Öğretimi Genel Müdürlüğü internet sayfasına giriş yapınız.
- 2) Genel Müdürlüğün internet sayfasındaki yer alan "MEBDES -Etkinlikler Sistemi" sekmesine tıklayınız. Kurum MEBBİS kullanıcı adı ve şifrenizi kullanarak sisteme giriş yapınız.

| Contraction Contraction Contra | tribs/2,4/dogm_yarismalar/BSV0100Lasps                                                                            |                                   |                                                                      | <u>- 0 - × -</u><br>A ★ ☆                            |  |  |  |  |
|----------------------------------------------------------------------------------------------------|----------------------------------------------------------------------------------------------------|-----------------------------------|----------------------------------------------------------------------|------------------------------------------------------|--|--|--|--|
|                                                                                                    |                                                                                                    | Türkiye Cumhur                    | iyeti Milli Eğitim Bakanlığı Din Öğretimi Genel Müdürlüğü Yarışma ve | Sosyal Etkinlikler Başvuru ve Sonuç Açıklama Sistemi |  |  |  |  |
| Kulla<br>Kuru<br>il<br>ilçe                                                                                                    | IKU 1272830876<br>BAANALIK NERKEZ TEŞKİLATI Din Öğretimi Ganel Mudurluğu (214674)<br>BAANALIK<br>MERKEZ TEŞKİLATI | Oturum Sonuna 9:8                 |                                                                      |                                                      |  |  |  |  |
| [Genel İşlemler]                                                                                                    |                                                                                                    | Arama                             |                                                                      |                                                      |  |  |  |  |
| [Başvuru İşlemleri]<br>[Koordinatör İşlemleri]<br>[Sonuç Listesi İşlemleri]<br>[Sonuç Girişi İşlemleri]                                                                                                    | Katalam Türü ileşsi v<br>Etkinlık Gategorisi ileşsi v<br>Etkinlık Kategorisi v                                    | Ekknik Torë<br>Ekknik Ya<br>Arama | Hepsi V<br>2015 V<br>Ethinik Ara                                     |                                                      |  |  |  |  |
| [Değerlendirme İşlemleri]<br>[Merkez İşlemleri]                                                                                                    | Yarışmalar Sosyal ve Kültürel Elkinlikle                                                                          | r Yaz Eğitim Etkinlikleri         | Pansiyon Etkinlikleri                                                | Kurumsat Faaliyetler                                 |  |  |  |  |
|                                                                                                    |                                                                                                    |                                   |                                                                      |                                                      |  |  |  |  |
|                                                                                                    |                                                                                                    |                                   |                                                                      | TR 🔺 🏴 💭 🎲 24.05.2016                                |  |  |  |  |

3) Yarışma başvuru sitemine giriş yaptıktan sonra, değerlendirmek istediğiniz yarışma veya etkinliği görmek için ilgili ana kategoriye tıklayınız.

| A ttp://basvurul                      | ar.meb.gov.tr.                   | /bsv2_4/dogm_yarismalar/BSV01 | 1001.aspx      |                                  | 오 - C 🚊 Din Öğretimi Genel Müdürlüğü                                   | Türkiye Cumhuriyeti Milli E        | ×                      |                                          |                            |                            |                           | • <b>□ _ × </b> |
|---------------------------------------|----------------------------------|-------------------------------|----------------|----------------------------------|------------------------------------------------------------------------|------------------------------------|------------------------|------------------------------------------|----------------------------|----------------------------|---------------------------|-----------------|
| Dosya Düzen Görünüm S                 | Sik Kullanilanla                 | ar Araçlar Yardım             |                |                                  |                                                                        | ~,                                 |                        |                                          |                            |                            |                           |                 |
|                                       |                                  |                               |                |                                  |                                                                        |                                    | Türkiye Cumhu          | uriyeti Milli Eğitim Bakanlığı Din Öğret | imi Genel Müdürlüğü Ya     | rışma ve Sosyal Etkinlikle | er Başvuru ve Sonuç Açıkl | ama Sistemi 📈   |
| URBITIM BAL                           | Kullanıcı                        | 748530                        |                |                                  |                                                                        | 01                                 | Etkinlik Adı           | AİHL GENÇ FİKİRLER İMAM HATİP ÖĞREN      | ICÍ PANELÍ                 |                            |                           |                 |
| State of the second                   | Kurum                            | BATMAN BEŞİRİ Beşiri Kı       | iz Anadolu İma | m Hatip Lisesi (7                | 48530)                                                                 | Oturum Sonuna 9:19                 | Etkinlik Yılı          | 2016                                     |                            |                            |                           |                 |
| K K K K K K K K K K K K K K K K K K K | İI                               | BATMAN                        |                |                                  |                                                                        |                                    | Hedef Grubu            | Hepsi                                    |                            |                            | Herhangi bir res          | im<br>mietir    |
| AND COMP                              | İlçe                             | BEŞİRİ                        |                |                                  |                                                                        |                                    | Durumu                 | Başvuruya Açık                           |                            |                            |                           | iniştir.        |
|                                       |                                  |                               |                |                                  |                                                                        |                                    |                        |                                          |                            |                            |                           |                 |
| [Genel Işlemler]                      |                                  |                               |                |                                  |                                                                        |                                    | Arama                  |                                          |                            |                            |                           |                 |
| [Başvuru İşlemleri]                   |                                  | Katılım Türü                  |                |                                  |                                                                        |                                    | Etkinlik Türü          |                                          |                            | ~                          |                           |                 |
| [Koordinatör İşlemleri                | 1                                | Etkinlik Durumu               |                |                                  | Hepsi                                                                  |                                    | Etkinlik Yılı          |                                          | Sosyal ve Kültürel Etkinli | kler *                     |                           |                 |
| [Sonuç Listesi İşlemle                | ori]                             | Etkinlik Kategorisi           |                |                                  | Hepsi                                                                  |                                    | Arama                  |                                          | 2016                       |                            |                           |                 |
| [Sonuc Girisi İslemleri               | 1                                |                               |                |                                  | Hepsi                                                                  | <b>*</b>                           |                        |                                          | Etkinli                    | Ara                        |                           |                 |
| Maŭarlandirma İslaml                  | loril                            |                               |                |                                  |                                                                        |                                    |                        |                                          |                            |                            |                           | .               |
| [Degenentalitie işieni                | lenj                             | Y                             | farışmalar     |                                  | Sosyal ve Kültürel Etkinlik                                            | ler Y                              | az Eğitim Etkinlikleri | Pansiyon Etkin                           | likleri                    | Kurumsal I                 | Faaliyetler               |                 |
| [Merkez Işlemleri]                    |                                  |                               |                |                                  |                                                                        |                                    |                        |                                          |                            |                            |                           |                 |
|                                       |                                  | Seç KATEGORI                  | YIL            | CINSIYET                         | _                                                                      | ,                                  | ND                     |                                          | VATANDASL                  | IK DURUM                   | KODU                      |                 |
|                                       |                                  | Buhari Okumaları              | 2016           | KARMA                            | AÎHL BUHÂRÎ OKUMALARI (Sadece Îstanbu                                  | 1)                                 |                        |                                          | HERKES                     |                            | 20160413113113            |                 |
|                                       | Değer Ödülleri<br>Değer Ödülleri |                               | 2016           | KARMA                            | AİHL TÜRKİYE DEĞER ÖDÜLLERİ                                            |                                    |                        |                                          | HERKES                     | Başvuruya Kapalı           | 20160413155326            |                 |
|                                       |                                  |                               | 2016           | KARMA İHO TÜRKİYE DEĞER ÖDÜLLERİ |                                                                        |                                    |                        |                                          | HERKES                     | Başvuruya Kapalı           | 20160525123159            |                 |
|                                       |                                  | lyi Örnekler                  | 2016           | KARMA                            | ÎHO SOSYAL VE KÛLTÛREL ETKÎNLÎKLERDE ÎYÎ ÖRNEKLER KILAVUZU (Uygulama)  |                                    |                        |                                          | HERKES                     | Başvuruya Kapalı           | 20160525121314            |                 |
|                                       |                                  | İyi Örnekler                  | 2016           | KARMA                            | AİHL SOSYAL VE KÜLTÜREL ETKİNLİKLERDE İYİ ÖRNEKLER KILAVUZU (Uygulama) |                                    |                        |                                          | HERKES                     |                            | 20160413115141            |                 |
|                                       |                                  | Kitap Okuma                   | 2016           | KARMA                            | AIHL DOST KITAPLAR DOST ÖGRENCILER: OKUYAN 7'LER KITAP OKUMA ETKINLIGI |                                    |                        |                                          | HERKES                     |                            | 20160413115317            |                 |
|                                       |                                  | Kitap Okuma                   | 2016           | KARMA                            | IHO DOST KİTAPLAR DOST ÖĞRENCİLER: O                                   | KUYAN 7'LER KÎTAP OKUMA ETKÎ       | NLIĞİ                  |                                          | HERKES                     | Başvuruya Kapalı           | 20160525120611            |                 |
|                                       |                                  | Mesleki Uygulama              | 2016           | KARMA                            | 4RMA AİHL MESLEKİ UYGULAMA ÇALIŞMALARI                                 |                                    |                        |                                          | HERKES                     | Başvuruya Kapalı           | 20160413114736            |                 |
|                                       |                                  | Musiki                        | 2016           | KARMA                            | IHO GENÇ SESLER MÜSIKI ETKINLİĞİ                                       |                                    |                        |                                          | HERKES                     | Başvuruya Kapalı           | 20160525123045            |                 |
|                                       |                                  | Musiki                        | 2016           | KARMA                            | AIHL GENÇ SESLER MUSIKI ETKİNLİĞİ                                      |                                    |                        |                                          | HERKES                     |                            | 20160413114830            | _               |
|                                       |                                  | Munazara                      | 2016           | KARMA                            | TARTIŞA TARTIŞA ANLATIYORUZ TARTIŞA                                    | TARTIŞA ANLIYORUZ AIHL VE IHO      | MUNAZARA ETKINLIGI     |                                          | HERKES                     | Başvuruya Kapalı           | 20160104112121            |                 |
|                                       |                                  | Müze                          | 2016           | KARMA                            | AIHL MUZE ILE YERINDE EGITIM ETKINLIG                                  | 1 (1standul, Bursa, Kocaeli, Konya | , Gaziantep)           |                                          | HERKES                     | Bəşvuruyə Kəpəlı           | 20160413115415            | _               |
|                                       |                                  | Ogrenci                       | 2016           | KARMA                            | ALITE GENER SANSIYETLER                                                |                                    |                        |                                          | HERKES                     | Başvuruya Kapalı           | 20160413115507            |                 |
|                                       |                                  | Ogrenci                       | 2016           | KARPIA                           | INU ÇINAK ŞANSITETLER                                                  | -i DANELI                          |                        |                                          | HERKES                     | başvuruya Kapalı           | 20160525121728            | _               |
|                                       |                                  | Panel                         | 2016           | KARMA                            | AIRL GENG FIRIRLER IMAM HATIP OGRENO                                   | 1 PANELI                           |                        |                                          | HERKES                     | başvuruya Açık             | 20160413114303            |                 |
|                                       |                                  | Proje                         | 2016           | meb.gov.tr pa                    | arolanızın depolanmasını ister misiniz? Bunu                           | neden görüyorum?                   |                        | Evet Bu site için değil                  | ×                          | Pagunana Kanak             | 20160413155609            | ~               |
|                                       |                                  |                               | 2016           |                                  |                                                                        |                                    |                        |                                          | INERKES                    | oaşvuruya kapalı           | TR                        | 14:06           |
|                                       |                                  |                               |                |                                  |                                                                        |                                    |                        |                                          |                            |                            |                           | 26.05.2016      |

4) Listelenen yarışma veya etkinliklerden değerlendirmek istediğinize tıklayınız.

| A http://basyurular.meb.gov.t      | r/bsv2 4/dogm varismalar/BSV01002.asp                                                  | 🗴 🖉 🗸 🖉 Din Öğretimi Genel Müdürlüğü                     | Türkiye Cumhuriyeti Milli E |                            |                                                       |                                 | <u>+ + ∞</u>                               |
|------------------------------------|----------------------------------------------------------------------------------------|----------------------------------------------------------|-----------------------------|----------------------------|-------------------------------------------------------|---------------------------------|--------------------------------------------|
| Dosya Düzen Görünüm Sık Kullanılan | lar Araçlar Yardım                                                                     |                                                          |                             |                            |                                                       |                                 |                                            |
|                                    |                                                                                        |                                                          |                             | Türkiye Cun                | nhuriyeti Milli Eğitim Bakanlığı Din Öğretimi Genel N | lüdürlüğü Yarışma ve Sosyal Etk | ınlikler Başvuru ve Sonuç Açıklama Sistemi |
| Kullanic                           | 1 748530                                                                               |                                                          | Oturum Sonuna 7:47          | Etkinlik Adı               | AİHL GENÇ FİKİRLER İMAM HATİP ÖĞRENCİ PANELİ          |                                 |                                            |
| Kurum                              | BATMAN BEŞİRİ Beşiri Kız Anadol                                                        | lu İmam Hatip Lisesi (748530)                            |                             | Etkinlik Yılı              | 2016                                                  |                                 | Etkinlik için<br>Herbangi hir resim        |
|                                    | BATMAN                                                                                 |                                                          |                             | Hedef Grubu                | Hepsi                                                 |                                 | Yüklenmemiştir.                            |
| liçe                               | BEŞIKI                                                                                 |                                                          |                             | Durumu                     | Başvuruya Açık                                        |                                 |                                            |
| [Genel İşlemler]                   |                                                                                        |                                                          |                             | Başvuru Yapma              |                                                       |                                 |                                            |
| [Başvuru İşlemleri]                | Basvuru Bilgileri                                                                      |                                                          |                             |                            |                                                       |                                 |                                            |
| [Koordinatör İşlemleri]            | Etkinlik Adı                                                                           | AİHL GENÇ FİKİRLER İMAM HATİP ÖĞRENCİ PANELİ             |                             |                            |                                                       |                                 |                                            |
| [Sonuç Listesi İşlemleri]          | Koordinatör Kurum                                                                      | BATMAN MERKEZ Mehmet Şimşek Anadolu İmam Hatip Lisesi (7 | 48800)                      |                            |                                                       |                                 |                                            |
| [Sonuç Girişi İşlemleri]           | Sorumlu Müdür Yardımcısı                                                               | BUSBA KARAGOZ                                            |                             |                            |                                                       |                                 | ~                                          |
| [Değerlendirme İşlemleri]          |                                                                                        | Kurum dışından Müdür Yardımcısı Seçmek İstiyorum         |                             |                            |                                                       |                                 |                                            |
| [Merkez İşlemleri]                 | Sorumlu ( Kursiyer ) Öğretmen                                                          | BUŞRA KARAGOZ                                            |                             |                            |                                                       |                                 | ~                                          |
|                                    | Kalada and a state                                                                     | 🗆 Kurum dışından Öğretmen Seçmek İstiyorum               |                             |                            |                                                       |                                 |                                            |
|                                    | Öğrançinin Sun                                                                         |                                                          |                             |                            |                                                       |                                 |                                            |
|                                    | Öğrenci Seçimi                                                                         | AlHL - 9. Sınıf / A Şubesi                               |                             |                            |                                                       |                                 |                                            |
|                                    | (Öğrenciyi seçtikten so ra<br>"Listeye Ekle" Butonunu<br>kullanarak, öğrenci listeside | AYGÜL AKSOY                                              |                             | Ľ                          | Listeye Ekle                                          |                                 |                                            |
|                                    | eklemeyi unutmayınız!)<br>Etkinliğe Katılacak Öğrenci(ler)                             |                                                          |                             |                            |                                                       |                                 |                                            |
|                                    | Ethinkik Kanusu                                                                        |                                                          |                             | _                          | Segleni Sil                                           |                                 |                                            |
|                                    | 1. Tercih                                                                              |                                                          |                             |                            |                                                       |                                 |                                            |
|                                    | 2.Tercih                                                                               | Eğitimde En ti İletişim ve Beklentilerimiz               |                             | <u> </u>                   |                                                       |                                 |                                            |
|                                    | 3. Tercih                                                                              | Eğitimde Etkili İlenim ve Beklentilerimiz                |                             | ~                          |                                                       |                                 |                                            |
|                                    | Katılım Dosyası Önizleme                                                               | Egitimde Etioli lletişim v. Beklentilenmiz               |                             |                            |                                                       |                                 |                                            |
|                                    |                                                                                        |                                                          |                             |                            |                                                       |                                 |                                            |
|                                    |                                                                                        | Başvuruyu Kavdet                                         |                             |                            |                                                       |                                 |                                            |
|                                    |                                                                                        |                                                          | Bölgenizdeki Başvu          | iru Yapan Kurumlar ve Konu | Tercihleri                                            |                                 |                                            |
|                                    |                                                                                        | KURUM<br>Mehmet Şimşek Analışlu İmam H                   | atip Lisesi                 |                            | TERCIH1                                               | TERCIH2                         | TERCIH3                                    |
|                                    |                                                                                        |                                                          | •                           |                            |                                                       |                                 | ~                                          |
| 🙆 🙆 🚞 🖸                            |                                                                                        |                                                          |                             |                            |                                                       |                                 | TR 🔺 🏴 🐑 🌒 14:09                           |
|                                    |                                                                                        |                                                          |                             |                            |                                                       |                                 | 20,05,2010                                 |

6) İlgili yarışma veya etkinliğe ilişkin değerlendirme işlemini yapmak üzere değerlendirme sayfanın solunda yer alan sekmelerden "Değerlendirme işlemleri" sekmesine tıklayınız. Daha sonra "Değerlendirme Formu" bölümüne tıklayınız

| Doys Dizen Gerünüm                                                                             | ar meb.gov.tr/box<br>Sik Kullanilanlar<br>Kullanici<br>Kurum<br>İl | Ardogm_variannalain/50/0002.aspx P < C Din Ognetimi Gene<br>Araçlar Yardım<br>746530<br>Battawa Beştiril Beşiri Kız Anadolu İmum Hatip Liasa (746530)<br>Battawa | e Maduriağa 💣 Türkiye Cumhuriyeti Milli E ×<br>Oturum Sonuna 9:57 | Türkiye Cu<br>Etkinlik Adı<br>Etkinlik Yılı<br>Hedef Grubu | nhuryeti Mill Eğitim Bakanlığı Din Öğretimi Genef Müdünluğ<br>Alhı, GERÇ PİdirLER İMAM HATIP ÖĞRENCI PARELİ<br>2016<br>Mann | U Yanyma ve Sosyal Etkinikler Bayvuru ve Sonuç Açatlama Sistem<br>Etkiniki çin<br>Herhangi bir resim |
|------------------------------------------------------------------------------------------------|--------------------------------------------------------------------|----------------------------------------------------------------------------------------------------|-------------------------------------------------------------------|------------------------------------------------------------|----------------------------------------------------------------------------------------------------|----------------------------------------------------------------------------------------------------|
|                                                                                                | İlçe                                                               | BEŞIRI                                                                                                    |                                                                   | Durumu                                                     | nepai<br>Başvuruya Açık                                                                                                    | Yüklenmemiştir.                                                                                      |
| [Genel İslemlər]                                                                               |                                                                    |                                                                                                    | 0                                                                 | eğerlendirme Formu                                         |                                                                                                    |                                                                                                    |
| (Başvuru İşlemleri)<br>[Koordinatör İşlemler<br>[Sonuç Listesi İşleml<br>[Sonuç Girişi İşlemle | 1]<br>eri]                                                         | AİHL GENÇ FİKİRLER                                                                                                    | İMAM HATİP ÖĞRENCİ PANEI                                          | Lİ Etkinliğinin De                                         | ğerlendirme Formunu indirmek çin tık                                                                                        | layınız.                                                                                             |
| [Doğerlendirme İşlem<br>[Merkez İşlemleri]                                                     | leri)                                                              |                                                                                                    |                                                                   |                                                            |                                                                                                    |                                                                                                    |
|                                                                                                |                                                                    |                                                                                                    |                                                                   |                                                            |                                                                                                    |                                                                                                    |
|                                                                                                |                                                                    |                                                                                                    |                                                                   |                                                            |                                                                                                    |                                                                                                    |
|                                                                                                |                                                                    |                                                                                                    |                                                                   |                                                            |                                                                                                    |                                                                                                    |
|                                                                                                |                                                                    |                                                                                                    |                                                                   |                                                            |                                                                                                    |                                                                                                    |
|                                                                                                |                                                                    |                                                                                                    |                                                                   |                                                            |                                                                                                    |                                                                                                    |
| 🚱 🙆 🚞                                                                                          |                                                                    | 3 👩 🗰                                                                                                    |                                                                   |                                                            |                                                                                                    | TR - 🏴 🗊 👀 14:10<br>26:05:2016                                                                       |
|                                                                                                |                                                                    |                                                                                                    |                                                                   |                                                            |                                                                                                    |                                                                                                    |

7) Değerlendirme formunu indirmek için ekranda görünen "tıklayırız" bölümüne tıklayınız.

| 20166413114303.pdf-Addee Acrobet Pro Doys Duzenie Gorünüm Pencere Yardım      20164ur      20164ur      20164ur     20164ur     2016 |                         |                                                                                                    |                      | Ozelleştir - Carala Vorum                                                       |
|----------------------------------------------------------------------------------------------------|-------------------------|----------------------------------------------------------------------------------------------------|----------------------|---------------------------------------------------------------------------------|
| Lütfen spsgidski formu doldurun.                                                                                                    |                         |                                                                                                    |                      | Varolan Alantan Vurgula                                                         |
| 10<br>17<br>17                                                                                                    |                         | which contracting the second second s |                      | Ek özöllésere eriymek kjin<br>Araşlar, Imzu ve Yorum<br>seçeneklerini tikletin. |
|                                                                                                    | Di                      | MİLLÎ EĞİTİM BAKANLIĞI<br>n Öğretimi Genel Müdürlüğü                                                                                                    |                      |                                                                                 |
|                                                                                                    | "Genç                   | Fikirler" Öğrenci Paneli Etkinliği                                                                                                    |                      |                                                                                 |
|                                                                                                    | Katılan Kız             | Katilan Erkek                                                                                                    | Toplam               |                                                                                 |
|                                                                                                    |                         |                                                                                                    |                      |                                                                                 |
|                                                                                                    |                         |                                                                                                    |                      |                                                                                 |
|                                                                                                    | Etkinlikle İlgili Öneri | ler Uy                                                                                                    | gulanmadı ise Sebebi |                                                                                 |
|                                                                                                    |                         |                                                                                                    |                      |                                                                                 |
|                                                                                                    |                         |                                                                                                    |                      |                                                                                 |
|                                                                                                    |                         |                                                                                                    |                      |                                                                                 |
|                                                                                                    |                         |                                                                                                    |                      |                                                                                 |
|                                                                                                    |                         |                                                                                                    |                      |                                                                                 |
|                                                                                                    |                         |                                                                                                    | Kaydet-Gönder        |                                                                                 |
| 🚱 CE 🚆 🛛 🙆 💿 🚾 🏗                                                                                                    |                         |                                                                                                    |                      | TR . P 10 1414<br>28.95.2016                                                    |

8) İlgili yarışma veya etkinliğe ilişkin değerlendirme formunu eksiksiz bir şekilde doldurunuz. Forma daha önce hazırlamış olduğunuz belgelerden kopyalama yapabilirsiniz. Doldurma işlemi tamamlandıktan sonra "Kaydet-Gönder" düğmesine çift tıklayarak değerlendirme işleminizi tamamlayınız.

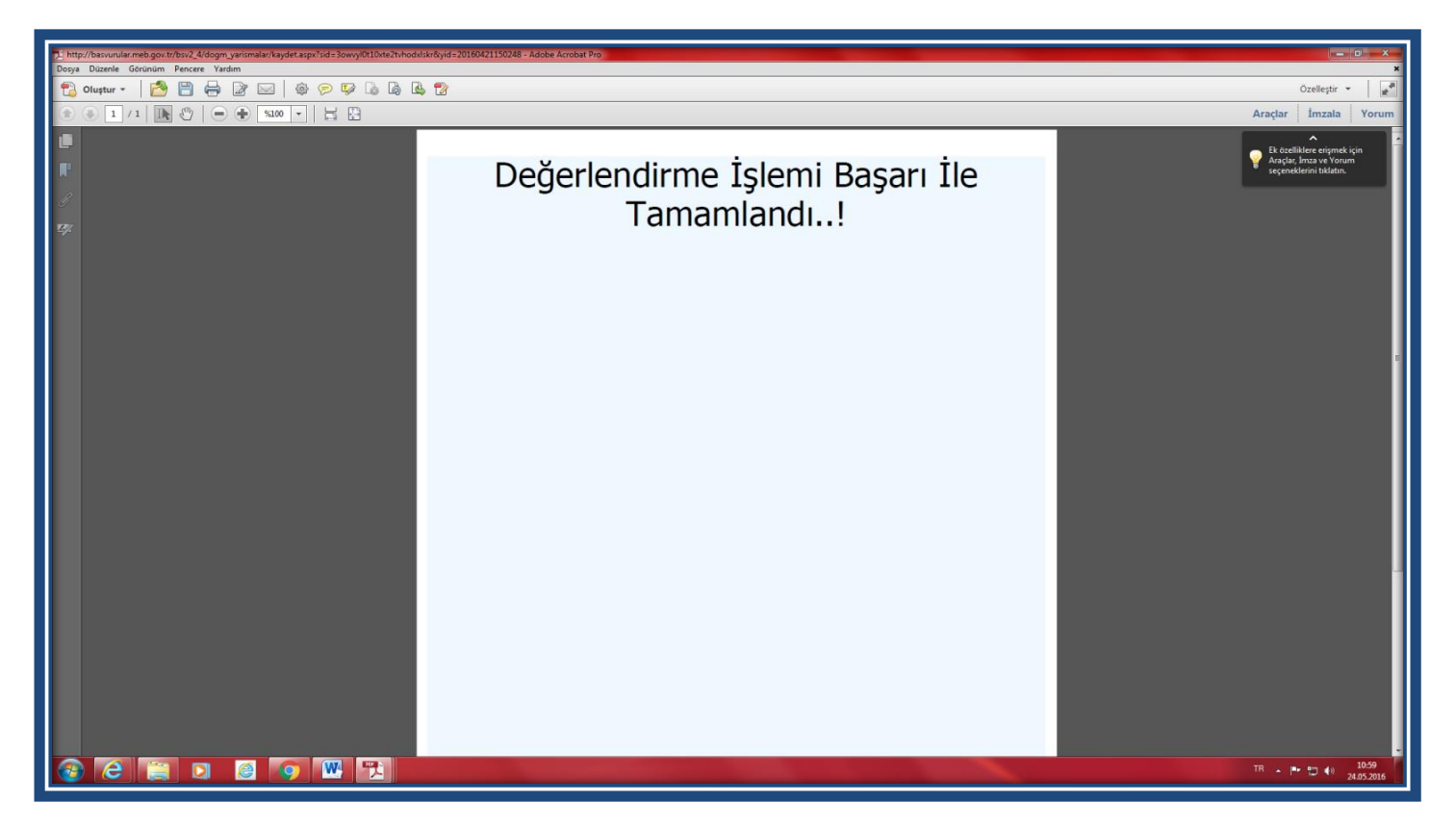

9) Değerlendirme işleminizin başarı ile sonuçlandığına ilişkin "Değerlendirme İşlemi Başarı İle Tamamlandı" uyarısını gördüğünüzden emin olunuz. Eğer ilgili uyarıyı görmediyseniz "Kaydet-Gönder" düğmesine tıklayarak işlemi tekrarlayınız.

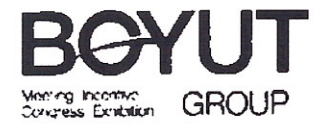

02.06.2017

Milli Eğitim Bakanlığı Yenilik ve Eğitim Teknolojileri Genel Müdürlüğü İletişim Daire Başkanlığı

Konu : <u>30-31 Mart-01-02 Nisan 2017</u> tarihleri arasında düzenlenecek olan Türkiye'nin kendi dalında gerçekleşen tek fuarı <u>"Eduçashow Okul Ekipmanları ve Teknolojileri Fuarı"</u>

Educashow; güncel eğitim ihtiyaçları doğrultusunda, eğitim sektörüne yönelik yeni malzeme, teknoloji ve hizmetler geliştirip üreten firmaları 9 yıldır alım heyetleriyle bir araya getirmektedir.

Türkiye'nin tek Okul Ekipmanları ve Teknolojileri fuarı Educashow; **30 Mart-02 Nisan 2017** tarihleri arasında 10, kez İstanbul Kongre Merkezi'nde kapılarını açacaktır.

Educashow'da, alım heyetleri kaliteli hizmeti, doğru araç gereci ve sağlıklı eğitim öğretim ortamı yaratmak için yurtiçi ve yurtdışından yüzlerce alternatifi aynı ortamda inceleme şansını bulacaklardır.

Ziyaretçiler, fuar süresince düzenlenecek sertifikalı seminerler, toplantılar, söyleşiler ve atölyeler sayesinde, sektördeki en son gelişmeleri, yeni eğitim teknikleri ve yaklaşımları sunan teknolojileri yakından takip etme avantajına sahip olacaklardır. Ayrıca daha iyi ve kaliteli eğitim sağlayabilmek için geliştirilmiş en yeni ürünlerden haberdar olma, tanıtımlarını izleme firsatını yakalayacaklardır.

Tüm Türkiye genelindeki öğretmenlerin bu fırsatı değerlendirebilmesi ve yukarıda vermiş olduğumuz bilgiler ışığında bu fuardan faydalanabilmesini sağlamak maksadıyla, Bakanlığınıza bağlı tüm eğitim kurumlarına duyurulması ve fuar ziyareti gerçekleştirecek tüm öğretmenlerin bağlı bulundukları kurumdan izinli olması konusunda gerekli izni, düzenlemeyi ve yönlendirmeyi arz ederiz.

Eğitim alanında gerçekleştirilen bu önemli organizasyona vereceğiniz destek ve işbirliğiniz için şimdiden teşekkür eder; geri dönüşünüzü arz ederiz

Detaylı bilgi için Kişi: Didar Çiftçi (dciftci@boyutgroup.net) Tel: 0216 414 20 15 Faks: 0216 414 15 77

Saygılarımızla,

Serkan Dündar Genel Müdür Yardımcısı